# Bredband<sub>2</sub>

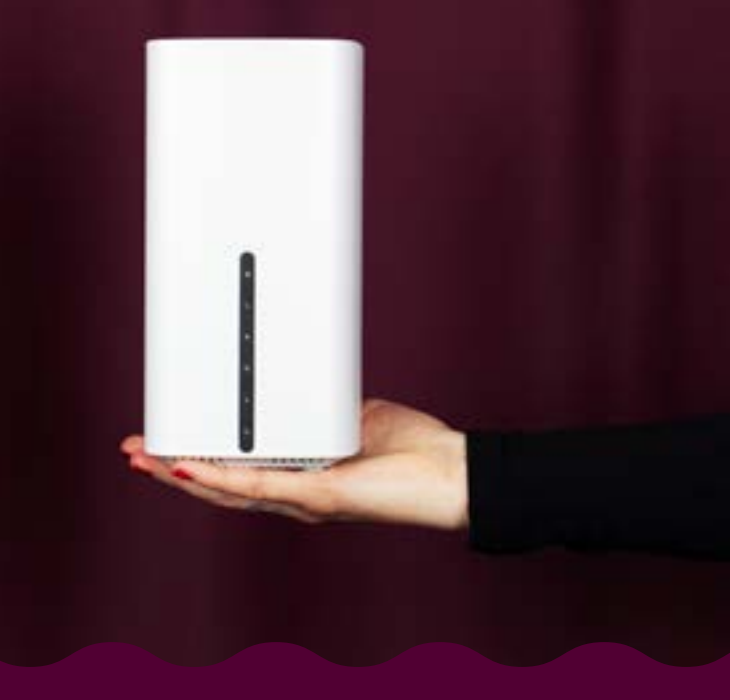

## INSTALLATIONSGUIDE

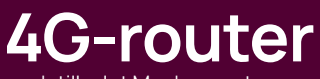

- och tillvalet Meshrepeater

Router TP-Link MX515v & TP-Link HX510

# TP-Link MX515v

## Framsida

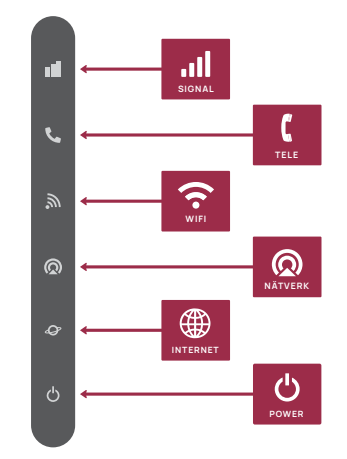

## Baksida

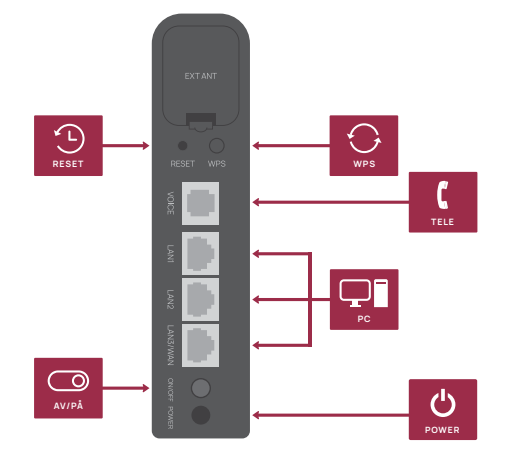

## Installationsguide till router

Hur du installerar tillvald Meshenhet finner du på sida 10.

## Innehåll

Kontrollera att följande finns med i paketet:

- 1 TP-Link MX515v
- 1 DC-adapter (strömadapter)
- 1Nätverkskabel

Vi rekommenderar att du placerar routern så högt och centralt som möjligt. Undvik att den placeras i ett stängt utrymme då det kan försämra din WiFi-täckning. Se också till att den får tillräcklig ventilation. Den får inte övertäckas eller placeras i utrymmen som leder till överhettning.

## 1. Koppla in routern

## Gör så här:

- a. Routern levereras med ett förinstallerat SIMkort. Du behöver inte stoppa in SIM-kortet eller ange någon PIN-kod. När du startar routern första gången kan du följa stegen nedan för att enkelt komma igång.
- **b.** Sätt i strömkabeln i ett eluttag och slå på routern.

### 2. Verifiera anslutningen

Observera! Har du beställt statisk IP-adress från oss gå till punkt 5.

Kontrollera statusen för följande LED-lampor. Om Internet lyser grönt är din router ansluten till internet. Om lampan inte lyser gå till Hjälpavsnittet Q2 i denna guide, sida 9.

Lamporna lyser med olika färger beroende på signalstyrka; Grönt sken 50-75 % signalstyrka, vitt sken över 75 % signalstyrka.

Vid Mobil Failover: LED-lampan lyser grönt när enheten är ansluten till ett 4G-nätverk, om lampan inte lyser så rekommenderar vi att flytta routern till en plats i lokalen där det finns en starkare mobilsignal, t.ex. i närheten av ett fönster.

| Signalstyrka | Vitt sken: över 75 %                                                                |  |  |
|--------------|-------------------------------------------------------------------------------------|--|--|
|              | Grönt sken: mellan 50-75 %                                                          |  |  |
|              | Orange sken: under 50%                                                              |  |  |
| Mi-Fi        | Vitt sken: WiFi är aktiverat                                                        |  |  |
|              | Vitt blinkande sken: söker andra enheter via WPS                                    |  |  |
|              | Släckt: WiFi är inte aktiverad                                                      |  |  |
| 😡 Mobilnät   | Grönt sken: simkortet är ansluten till 4G nätet                                     |  |  |
|              | Orange sken: simkortet är ansluten till 3G nätet                                    |  |  |
|              | Släckt: enheten är inte ansluten till mobilnätet                                    |  |  |
| P Internet   | Vitt sken: Enheten är ansluten till internet                                        |  |  |
|              | Släckt: Enheten är inte ansluten till internet eller<br>mobilnätet                  |  |  |
| U Power      | Vitt sken: Strömmen är på, normal funktion                                          |  |  |
|              | Vitt blinkande sken: Enheten uppgraderas eller<br>startas upp, stäng ej av strömmen |  |  |
|              | Släckt: Enheten har ingen ström                                                     |  |  |

## 3. Internet

#### Trådbunden

Anslut dina enheter till routerns LAN-portar via en Ethernetkabel (rekommendation; Cat5e eller högre).

#### WiFi

- På undersidan av routern finns en etikett med SSID (nätverksnamn) och lösenordet.
- Klicka på nätverksikonen på din dator eller gå till WiFi-inställningarna på din enhet och välj sedan SSID-namnet som står på etiketten för att ansluta dig till WiFi-nätverket.

#### Access till routerns webbgränssnitt

- 1. Säkerställ att din dator är ansluten till routern via kabel eller WiFi.
- Gå till <u>http://tplinkmodem.net</u> eller <u>http://192.168.1.1</u> och ange ett lösenord inför kommande inloggningar.
- Dm inloggningsrutan inte dyker upp gå till Hjälpavsnittet Q1, sida 9.

## 4. Gästnätverk

För att aktivera ett Gästnätverk, gå till **<Basic>Guest Network>** Fyll i Namn och lösenord till Gästnätet och klicka på **<Save>** 

#### Арр

För att ladda hem appen **TP-Link Aginet**: gå till **App Store** eller **Google Play** och följ instruktionerna för nedladdning. Det går också att skanna QR-koden med din mobiltelefon för att komma direkt till appbutiken.

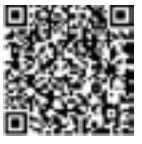

Appen ger dig en överblick över ditt WiFi-nätverk.

#### 5. Statisk IP-adress

Gäller endast om du har beställt en statisk IP-adress från Bredband2.

Följ instruktionerna för access till routerns webbgränssnitt.

- 1. Koppla en nätverkskabel mellan din dator och en av routerns LAN-portar eller anslut dig via WiFi på din dator.
- Gå till <u>http://tplinkmodem.net</u> eller <u>http://192.168.1.1</u> och skriv in ett lösenord inför kommande inloggningar. Om inloggningsrutan inte dyker upp gå till Hjälpavsnittet Q1 i denna manual, sida 9.
- 3. Välj Internet i vänsterspalten.

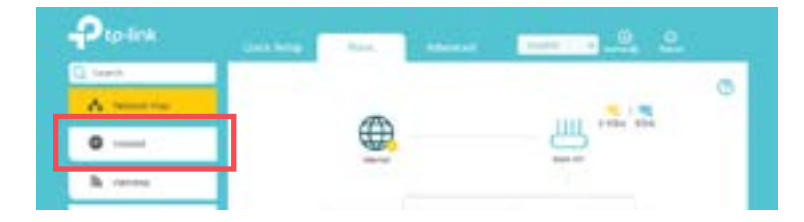

#### 4. Välj därefter EWAN högst upp till höger.

| Ptp-link | -                |              | the second second | - <u>.a</u> |   |
|----------|------------------|--------------|-------------------|-------------|---|
| Q test   |                  | 10           |                   |             | 1 |
| A water  | thered Greek for | 9494         |                   | and down    | 2 |
| 0        | Rend See         | C presentari |                   |             |   |
| h men    |                  | 41/10        | 1.41              |             |   |

5. Klicka på pilen bredvid *Internet Connection Type* och välj Static IP i rullgardinsmenyn. Se nästa sida.

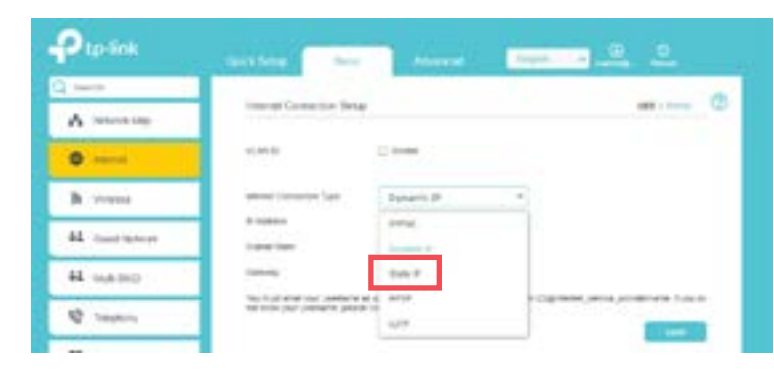

 Fyll i informationen som du fått i ett mejl av Bredband2 och klicka på Save. Gå därefter tillbaka till punkt 2. Verifiera anslutning, sida 4.

| P to-link   |                                                             |               |   |        | Ē. |                         | <u>e</u> <u>e</u>   |
|-------------|-------------------------------------------------------------|---------------|---|--------|----|-------------------------|---------------------|
| C, tant.    |                                                             |               |   |        |    |                         |                     |
| A           | rearrant Connection Sale                                    |               |   |        |    |                         |                     |
| 0           | 0.000                                                       | 10.00         | ÷ |        |    |                         |                     |
| h man       | (most line in fam.)                                         |               | - | -      | -  | n - 1                   |                     |
| 44 Overwood | A classes:<br>Access from                                   | 4             | ÷ | ÷      | 1  |                         |                     |
| 44 104-1012 | land (mean                                                  |               |   |        | •  |                         |                     |
| V increa    | Number 240                                                  | - 10          | ÷ | ÷      | 1  |                         |                     |
| C familiana | The load offer your assistent<br>and your your company, can | a contract of |   | i grad |    | er og sjørter st, pe st | a producera franchi |
| O mineral   |                                                             |               |   |        |    |                         |                     |

## 6. Port Forwarding

- 1. Gå till fliken < Advanced > och välj < NAT Forwarding > i vänsterspalten och där under **Port Triggering**. För att sätta upp en Mall tryck på **Add** och välj det nätverk du önskar i drop down listan vid «Interface Name».
- 2. Välj <View Existing Applications > för att få en lista på tidigare anslutna enheter, välj från listan eller fyll manuellt i information om vilken enhet som portar ska vidarebefodras till (Verifiera i så fall vilka external ports enheten använder och skriv in dessa i fältet "External Ports").

Se exempel nedan för MSN Gaming Zone där "Triggering Port", "Protocol" och "External Ports" blir automatisk ifyllda.

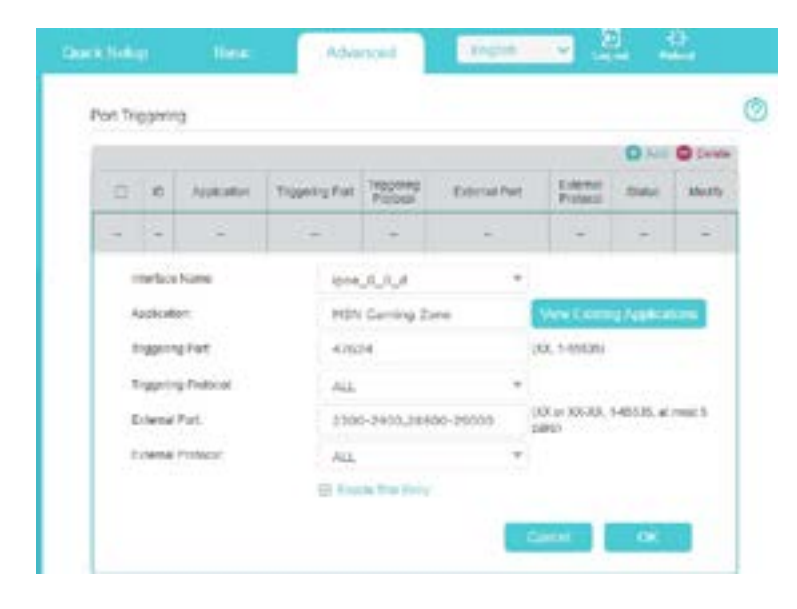

## 7. Band Steering

För att dela SSID på 2.4 respektive 5 GHz banden gå till **Basic Wireless** och avaktivera Band Steering.

## FAQ/Hjälpguide

### Q1. Vad kan jag göra om jag inte får access till webbgränssnittet?

- Om datorn är inställd på statics IP-adress, ändra inställningar till automatisk tilldelning av IP-adress.
- Testa att använda en annan webbläsare.
- Starta om din router och testa igen.

### Q2. Vad ska jag göra om jag inte når internet?

- 1. Kontrollera att strömmen är påslagen och att din router lyser.
- 2. Kontrollera att det går att nå webbgränssnittet http://tplinkmodem.net eller http://192.168.1.1 och kontrollera följande;
  - a. Gå till Basic > Internet > EWAN och kontrollera så att det är rätt IP-adress inskriven om du har statisk IP från Bredband2, i annat fall att Dynamic IP är vald.
  - b. Om du har Mobil Failover från Bredband2. kontrollera att simkortet är korrekt insatt Gå till Basic > Internet > MBB och kontroller att < Mobile Data > är aktiverad.

#### Q3. Hur återställer jag routern?

Observera! Om du återställer din router kommer alla dina egna inställningar att försvinna och du måste lägga in dessa på nytt.

Se till att routern är påslagen och tryck in Reset-knappen som sitter på baksidan av routern. Håll in den tills Powerlampan börjar blinka.

#### Q4. Återställning av lösenord till webbgränssnittet.

Gå till gränssnittet http://tplinkmodem.net eller http://192.168.1.1 och klicka på "Forgot password" på inloggningssidan och följ instruktionerna.

#### Q5. Vad ska jag göra om jag glömt wifi-lösenordet?

Standardlösenordet är tryckt på etiketten på baksidan av din router. Koppla in en dator direkt till din router med en Ethernetkabel som du kopplar in i LAN-porten. Logga in i routerns webbgränssnitt och gå till Basic>Wireless där du kan se ditt lösenord eller välja reset.

#### Bredband2 kontakt och support

Telefon: 0770-811 010 Kontakt: Fyll i kontaktformulär eller chatta med oss via vår hemsida www.bredband2.com

## Baksida

Framsida

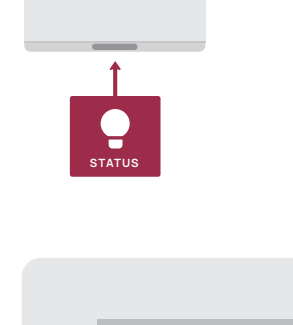

# () POWER 5 <u>(</u>; RESET ROUTER

## Innehåll Kontrollera att följande finns med i paketet: 1 TP-link HX510

- 1DC-adapter (strömadapter)
- 1Nätverkskabel

# Installationsguide till Meshenhet

## Inkoppling av Meshenheten

- 1. Sätt in strömkabeln i uttaget märkt Power och därefter i ett eluttag.
- 2. Koppla in nätverkskabeln i uttaget märkt WAN/LAN på Meshenheten och andra delen i routerns uttaget märkt LAN 1.
- 3. Vänta minst 2 minuter. Statuslampan lyser med ett fast sken när anslutning mellan Meshenheten och routern är upprättad.
- 4. Koppla ur nätverkskabeln och placera meshenheten på önskat ställe.

| Indikator                        | Status                                             |
|----------------------------------|----------------------------------------------------|
| Blinkar gult                     | Enheten startar alternativt återställs             |
| Gult fast sken                   | Normal funktion                                    |
| Blinkar blått                    | Enheten redo för konfigurering                     |
| Snabbt blinkande blått           | Enheten upprättar en WPS- eller Meshanslutning     |
| Blått fast sken                  | Enheten är inte ansluten till internet             |
| Blinkar vitt alternativt grönt   | Enheten uppgraderar programvaran                   |
| Vitt alternativt grönt fast sken | Enheten är konfigurerad och ansluten till internet |
| Blinkande rött                   | Enheten har tappat anslutningen                    |
| Rött fast sken                   | Det finns ett problem med enheten                  |

## FAQ/Hjälpguide

#### Q1. Vad ska man göra om Meshenheten inte slutar blinka rött?

Sätt Meshenheten i närheten av routern alternativt en annan Meshenhet och vänta tills lampan lyser med ett fast blått, vitt eller grönt sken. Därefter kan enheten flyttas tillbaka till ursprungsläget.

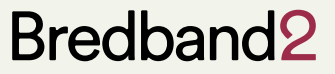

www.bredband2.com/foretag